Caminho: Extensões> Módulos>Futura Campos para cadastros do Brasil

Referência: FEC12

Versão: 2016.9.26

*Como Funciona:* Esta tela é utilizada para definir algumas configurações de cadastros de clientes.

Para isso, acesse o caminho indicado acima, clique em *Editar* e o e-commerce abrirá a página abaixo:

| ncipal :: Módulos :: FUTURA - Campos para cadastro do Brasil |                  |
|--------------------------------------------------------------|------------------|
| 🌈 FUTURA - Campos para ca                                    | dastro do Brasil |
| Status:                                                      | Habilitado •     |
| Tipo de Pessoa:                                              | Jurídica 🔻       |
| Bloquear CNPJ/CPF existentes:                                | Habilitado 🔻     |
|                                                              |                  |
|                                                              |                  |
|                                                              |                  |

Status: Neste campo desabilite e habilite os "Status";

*Tipo de Pessoa:* Defina o tipo de pessoa para qual os produtos poderão ser vendidos.

Bloquear CNPJ/CPF existentes: Neste campo desabilite e habilite os "A busca por CNPJ/CPF em duplicidade";

×